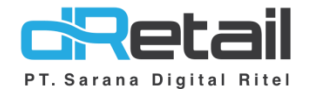

### DIP Connect Website backoffice dRetail

User Interface 7, 8, 12, 16 inch

- Guide Book

## PT Sarana Digital Ritel

**Prepared By** Dwi Sulistiyani Hana Hanifah

PT. Sarana Digital Ritel 21 September 2021

Guidebook MPOS dRetail

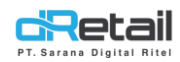

### Daftar Isi

| DESKRIPSI                                             | 3  |
|-------------------------------------------------------|----|
| CARA KERJA FITUR PADA WEBSITE                         | 4  |
| 1. Plug-in (DIP Connect) pada Website Backoffice      | 4  |
| 1.1 Mendaftarkan cabang untuk menggunakan DIP Connect | 4  |
| A. My Plugins                                         | 6  |
| 1.1 Membuat data hour                                 | 6  |
| 2. DIP Connect Pada tablet                            | 12 |

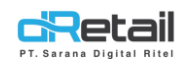

### DESKRIPSI

DIP Connect merupakan fitur integrasi antara MPOS dRetail dan Aplikasi DIP Hotel. Pemesanan dilakukan menggunakan aplikasi DIP Hotel, kemudian notifikasi akan masuk pada MPOS dRetail. Dalam buku ini akan dijelaskan cara integrasi, setting menu dari backoffice, dan proses pemesanan dari aplikasi DIP Hotel yang diterima pada MPOS dRetail.

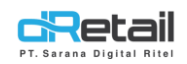

### **CARA KERJA FITUR PADA WEBSITE**

#### 1. Plug-in (DIP Connect) pada Website Backoffice

Sebelum dapat menggunkan Online Order Merchant harus mendaftarkan diri terlebih dahulu melalui fitur Plug-in. Pada halaman ini user dapat mendaftarkan Online Order seperti Grab Connect dan DIP Connect. Langkahnya akan dijelaskan sebagai berikut.

#### **1.1 Mendaftarkan cabang untuk menggunakan DIP Connect**

Cara menggunakan:

- 1. Login pada Web Admin.
- 2. Pada sidebar menu, pilih Plug-in.

| 3. | Kemudian         | pilił | Online Order.             |   |                                                                                                    |             |                |
|----|------------------|-------|---------------------------|---|----------------------------------------------------------------------------------------------------|-------------|----------------|
|    | BitArt Labs      | =     |                           |   |                                                                                                    | A e         | - Fruit Cafe - |
|    | MENU             |       |                           |   |                                                                                                    |             | _              |
|    | Dashboard        | -     | Plugins                   |   |                                                                                                    |             | My Plugins     |
|    | 📃 Company Setup  | -     |                           | ( |                                                                                                    |             |                |
|    | 😐 Membership     |       |                           |   |                                                                                                    |             |                |
|    | 1 Menu           | -     | - Online Payment          |   | Generation of the original sector of the original sector of the orig | line Orders |                |
|    | Inventory        | -     |                           |   |                                                                                                    |             |                |
|    | \$ Cash Activity |       |                           |   |                                                                                                    |             |                |
|    | 3 History        |       |                           |   |                                                                                                    |             |                |
|    | Report           | -     |                           |   |                                                                                                    |             |                |
|    | Analyze          |       | Any Question/Suggestion ? |   |                                                                                                    |             | *+6222 5204880 |
|    | Settings         | -     |                           |   |                                                                                                    |             |                |
|    | × Promo          |       |                           |   |                                                                                                    |             |                |
|    | 🔥 Plug-in        |       |                           |   |                                                                                                    |             |                |

4. Pilih DIP

| Serenitea Pot                          | =         |                           | 3 Serenitea Pot DEMO - |
|----------------------------------------|-----------|---------------------------|------------------------|
| MENU                                   | • • • • • | < Plugins                 | DIGITAL<br>PROPERTI    |
| Analyze     Settings     Promo     RIS | •         | Any Question/Suggestion ? | <b>%</b> +6222 5204880 |

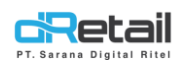

#### 5. Pilih branch yang akan didaftarkan

| FajarResto DEMO   | = |                 | 1 | - | FajarResto DEMO –<br>Staff Id : 21222 |
|-------------------|---|-----------------|---|---|---------------------------------------|
| MENU<br>Dashboard | • | < Plugins DIP   |   |   |                                       |
| 📱 Company Setup   | • | Branch          |   |   | )                                     |
| 😬 Membership      | - | Select Branch 👻 |   |   |                                       |
| 1 Menu            | - |                 |   |   | J                                     |
| Inventory         | - |                 |   |   |                                       |
| \$ Cash Activity  | - |                 |   |   | E Save                                |
| 3 History         | - |                 |   |   |                                       |
| Report            | - |                 |   |   |                                       |

#### Cari branch kemudian beri centang.

| FajarResto DEMO                                                                                                    | =                   | Staff Id:                                                                                                    | : 21222                                |
|----------------------------------------------------------------------------------------------------|---------------------|----------------------------------------------------------------------------------------------------|----------------------------------------|
| MENU                                                                                                    |                     |                                                                                                    |                                        |
| Dashboard                                                                                                    | •                   | < Plugins DIP                                                                                                    |                                        |
| Company Setup                                                                                                    |                     |                                                                                                    |                                        |
| Membership                                                                                                    |                     | Branch                                                                                                    |                                        |
| 11 Menu                                                                                                    |                     | All selected 🕶                                                                                                    |                                        |
| Inventory                                                                                                    | <b>.</b>            | Q Search                                                                                                    | 30                                     |
| \$ Cash Activity                                                                                                    | •                   | ✓ Branchzapra                                                                                                    |                                        |
| 3 History                                                                                                    | •                   |                                                                                                    |                                        |
| Report                                                                                                    | ÷.                  | reierral.coue                                                                                                    |                                        |
| Analyze                                                                                                    |                     |                                                                                                    |                                        |
| Settings                                                                                                    | -                   | 🖺 Save                                                                                                    |                                        |
| 2 Promo                                                                                                    |                     |                                                                                                    |                                        |
| Masukkan                                                                                                    | refei<br>n dat      | rral code sesuai kebutuhan kemudian klik tombol save untuk                                                                      |                                        |
| Masukkan<br>nenyimpai                                                                                                    | refei<br>n dat      | rral code sesuai kebutuhan kemudian klik tombol save untuk<br>ta.                                                               | sto DEM                                |
| Masukkan<br>nenyimpai<br>FajarResto DEMO                                                                                                    | refei<br>n dat      | rral code sesuai kebutuhan kemudian klik tombol save untuk<br>ta.<br>6 🏶 - Suffici                                              | sto DEM                                |
| Masukkan<br>nenyimpai<br>FajarResto DEMO<br>MENU<br>@ Dashboard                                                                                                    | refer<br>n dat<br>= | rral code sesuai kebutuhan kemudian klik tombol save untuk<br>ta.                                                               | sto DEM: 21222                         |
| Masukkan<br>nenyimpai<br>FajarResto DEMO<br>MENU<br>Dashboard<br>Company Setup                                                                                                    | refer<br>n dat<br>= | rral code sesuai kebutuhan kemudian klik tombol save untuk<br>ta.<br>• Plugins DIP                                              | sto DEM<br>21222                       |
| Aasukkan<br>nenyimpai<br>FajarResto DEMO<br>MENU<br>Dashboard<br>Company Setup<br>Membership                                                                                                    | refei<br>n dat<br>= | rral code sesuai kebutuhan kemudian klik tombol save untuk<br>ta.<br>• Plugins DIP<br>Branch                                    | sto DEM: 21222                         |
| Aasukkan<br>nenyimpai<br>FajarResto DEMO<br>MENU<br>Dashboard<br>Company Setup<br>Membership                                                                                                    | refer<br>n dat<br>= | rral code sesuai kebutuhan kemudian klik tombol save untuk<br>ta.<br><pre></pre>                                                | Sto DEM<br>2 21222                     |
| Aasukkan nenyimpai FajarResto DEMO MENU Dashboard Company Setup Menu Inventory Inventory                                                                                                    | refer<br>n dat      | rral code sesuai kebutuhan kemudian klik tombol save untuk<br>ta.<br><pre></pre>                                                | 60000000000000000000000000000000000000 |
| Aasukkan nenyimpai FajarResto DEMO MENU Dashboard Company Setup Menu Inventory S Cash Activity                                                                                                    | refer<br>n dat<br>= | rral code sesuai kebutuhan kemudian klik tombol save untuk<br>ta.<br><pre></pre>                                                | Sto DEM                                |
| Alasukkan Anenyimpai FajarResto DEMO MENU Dashboard Company Setup Menu Inventory S Cash Activity History History                                                                                                    | refer<br>n dat<br>= | rral code sesuai kebutuhan kemudian klik tombol save untuk<br>ta.<br>Plugins DIP Branch All selected - All BRANCH referrat code | Sto DEM                                |
| Aasukkan nenyimpai FajarResto DEMO MENU Dashboard Company Setup Menu Inventory S Cash Activity History Report                                                                                                    | refei<br>n dat      | rral code sesuai kebutuhan kemudian klik tombol save untuk<br>ta.<br><pre></pre>                                                | Sto DEM<br>21222                       |
| <ul> <li>ADIS</li> </ul> Masukkan <ul> <li>nenyimpai</li> </ul> FajarResto DEMO <ul> <li>MENU</li> <li>Dashboard</li> <li>Company Setup</li> <li>Membership</li> <li>Menu</li> <li>Inventory</li> <li>Cash Activity</li> <li>History</li> <li>Report</li> <li>Analyze</li> </ul>                                                                                                    | refei<br>n dat      | rral code sesuai kebutuhan kemudian klik tombol save untuk<br>ta.                                                               | ©                                      |
| Abic     Abic     Activity     Settings                                                                                                    | refei<br>n dat      | rral code sesuai kebutuhan kemudian klik tombol save untuk<br>ta.<br><pre></pre>                                                | ato DEM/                               |
| ADIS     ADIS     ADIS     ADIS     ADIS     ADIS     ADIS     ADIS     ADIS     ADIS     ADIS     Settings     Settings     Setting     Setting | refei<br>n dat<br>= | rral code sesuai kebutuhan kemudian klik tombol save untuk<br>ta.<br><pre></pre>                                                | esto DEMC<br>21222                     |

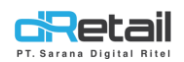

6. Setelah data berhasil tersimpan tunggu hingga status berubah menjadi LIVE.

| FajarResto DEMO   | =   |                         |             |        |           | 1   | Faja<br>Star       | arResto DEMO -<br>ff Id : 21222 |
|-------------------|-----|-------------------------|-------------|--------|-----------|-----|--------------------|---------------------------------|
| MENU<br>Dashboard | •   | ✓ Success               |             |        |           |     |                    | ×                               |
| Membership        |     | < Plugins               |             |        |           |     |                    |                                 |
| \$ Cash Activity  | ÷   |                         |             | Search |           |     |                    |                                 |
| 3 History         | •   | No ¢                    | Plugin Name | \$     | Branch    | \$  | Status             | ¢                               |
| Report            | Ţ   | 1                       | Grabfood    |        | BRANCHFAJ | IAR | Live               |                                 |
| Settings          | ÷   | 2                       | DIP         |        | BRANCHFAJ | IAR | Live               |                                 |
| × Promo           |     | 3                       | DIP         |        | BRANCHZAF | PRA | Live               |                                 |
| Plug-in           | New | Showing 1 to 3 of 3 ent | ries        |        |           |     |                    | 1                               |
| a onung           | •   | Any Question/Suggestion | ?           |        |           |     | <b>\$</b> +6222 5; | 204880                          |

#### A. My Plugins

Pada halaman ini user dapat **melakukan pengaturan data hour.** Langkah-langkahnya akan dijelaskan sebagai berikut.

#### 1.1 Membuat data hour

Merchant **dapat menentukan item mana saja yang akan tampil** pada aplikasi pada waktu tertentu. Setting ini hanya dapat diakses jika status branch **LIVE**. Perlu diperhatikan terdapat peraturan yang harus dipenuhi saat melakukan setting hour sebagai berikut :

- Section Name / Hour Name hanya dapat dibuat maksimal 7 pada web admin.
- Setiap harinya hanya dapat melakukan setting maksimal 3 Hour Name. Contoh: hari SENIN hour name BREAKFAST, LUNCH, dan DINNER. Ketika membuat Hour Name baru, SENIN tidak akan bisa dipilih karena telah memiliki maksimum 3 Hour Name.
- Dalam satu hari tidak boleh ada hour yang saling tindih. Contoh: pada hari SENIN terdapat hour name BREAKFAST dan LUNCH. Pada pukul 07:00 - 10:00 untuk BREAKFAST, sedangkan LUNCH pukul 11:00 - 13:00. Jika LUNCH pukul 09:00 - 12:00, maka akan terjadi error karena waktu saling tindih atau bertabrakan.

Berikut tata cara melakukan setting Hour Name di web admin MPOS :

- 1. Login pada Web Admin.
- 2. Pada sidebar menu, pilih Plug-in.

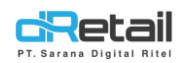

#### 3. Kemudian pilih My Plugins.

| BitArt Labs                                                           | ≡ |                           | 🛱 🔶 - Fruit Cafe - |
|-----------------------------------------------------------------------|---|---------------------------|--------------------|
| MENU<br>Dashboard<br>Company Setup                                    | - | Plugins                   | My Plugers         |
| <ul> <li>Membership</li> <li>Menu</li> </ul>                          | • | Online Payment            | Online Orders      |
| <ul> <li>Inventory</li> <li>Cash Activity</li> <li>History</li> </ul> | • |                           |                    |
| <ul><li>Report</li><li>Analyze</li></ul>                              | • | Any Question/Suggestion ? | € +6222 5204880    |
| <ul> <li>Promo</li> <li>Plug-in</li> </ul>                            | Ť |                           |                    |

#### 4. Pilih nama branch

| FajarResto DEMO                                                       | =      |                             |                         |        |             | FajarResto<br>Staff ld : 21 | DEMO ~<br>1222 |
|-----------------------------------------------------------------------|--------|-----------------------------|-------------------------|--------|-------------|-----------------------------|----------------|
| MENU<br>Dashboard                                                     |        | ✓ Success                   |                         |        |             |                             | ×              |
| <ul> <li>Wembership</li> <li>Menu</li> </ul>                          | •<br>• | < Plugins                   |                         |        |             |                             |                |
| <ul> <li>Inventory</li> <li>Cash Activity</li> <li>History</li> </ul> | •      |                             |                         | Search |             |                             |                |
| <ul><li>Report</li><li>Analyze</li></ul>                              | -      | No 🔶                        | Plugin Name<br>Grabfood | \$     | Branch      | \$<br>Status                | \$             |
| <ul><li>Settings</li><li>Promo</li></ul>                              | •      | 2                           | DIP                     |        | BRANCHFAJAR | Live                        |                |
| Plug-in                                                               | New    | Showing 1 to 3 of 3 entries |                         |        |             | 1                           |                |
| Billing                                                               |        | Any Question/Suggestion ?   |                         |        |             | <b>L</b> +6222 5204880      |                |

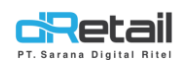

5. Pilih Device Master. **Device Master** adalah device yang akan digunakan untuk menerima notifikasi nantinya. Jika pada satu cabang ada 2 atau lebih device, **user** hanya dapat menggunakan satu device saja.

| arResto DEMO  | =   |                        |                                                          |                                                                                         |          |      | <b>\$</b> | FajarResto DEM<br>Staff Id : 21222 |
|---------------|-----|------------------------|----------------------------------------------------------|-----------------------------------------------------------------------------------------|----------|------|-----------|------------------------------------|
| ENU           |     |                        |                                                          |                                                                                         |          |      |           |                                    |
| Dashboard     | ÷ . | V DIP Branchzapra      |                                                          |                                                                                         |          |      |           |                                    |
| Company Setup | ÷ . | Address                |                                                          |                                                                                         |          |      |           |                                    |
| Membership    | -   | Cikancung              |                                                          |                                                                                         |          |      |           |                                    |
| Menu          | -   |                        |                                                          |                                                                                         |          |      |           |                                    |
| Inventory     | -   | City                   |                                                          |                                                                                         |          |      |           |                                    |
| Cash Activity | -   |                        |                                                          |                                                                                         |          |      |           |                                    |
| History       | ÷   |                        |                                                          |                                                                                         |          |      |           |                                    |
| Report        | ÷   | Device Master          |                                                          |                                                                                         |          |      |           |                                    |
| Analyze       | -   |                        |                                                          |                                                                                         |          |      | Cho       | ose Device                         |
| Settings      | -   |                        |                                                          |                                                                                         |          |      |           |                                    |
| Promo         |     |                        |                                                          |                                                                                         |          |      |           |                                    |
| QRIS          | New |                        |                                                          |                                                                                         |          |      |           |                                    |
| Plug-in       |     |                        |                                                          |                                                                                         |          |      |           |                                    |
| Billing       | New | No                     | Hour Name                                                | Start Hour                                                                              | End Hour | Days |           |                                    |
|               |     | No data available in t | able                                                     |                                                                                         |          |      | •         | dd Hour Name                       |
|               |     |                        |                                                          |                                                                                         |          |      |           | 🖺 Save                             |
|               |     | c Grabfood Ga          | Choose Device<br>"You can only choose<br>No De<br>0 1 0b | one<br>vice identity<br>376332477bd7<br>2363434                                         | ×        |      |           |                                    |
|               | Ì   | Address<br>Distance    | 0 2 7c<br>0 3 ef9<br>0 4 02<br>0 5 35<br>0 6 16          | ar.tour.zeliedie4<br>8d8ea31dcaac1<br>8d41940697054b<br>8525072400991<br>cc.bei7ci39:0c |          |      | K         | IT                                 |
|               |     |                        | 7 c21     8 35     0 8 35                                | 06183e5e4254d0<br>6344073400485                                                         |          |      |           |                                    |

盟 Sa

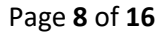

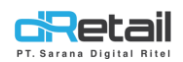

6. Setelah device terpilih, klik tombol **Add hour name** untuk menambah hour data.

| FajarResto DEMO  | =   |                     |             |            |          | d    | 1 🏶 - | FajarResto DEMO -<br>Staff Id : 21222 |
|------------------|-----|---------------------|-------------|------------|----------|------|-------|---------------------------------------|
| MENU             |     |                     |             |            |          |      |       |                                       |
| Dashboard        | -   | < DIP Branchzaj     | ora         |            |          |      |       |                                       |
| 🛛 Company Setup  |     | Address             |             |            |          |      |       |                                       |
| 👛 Membership     |     | Cikancung           |             |            |          |      |       |                                       |
| 1 Menu           | -   |                     |             |            |          |      |       |                                       |
| Inventory        | -   | City                |             |            |          |      |       |                                       |
| \$ Cash Activity |     |                     |             |            |          |      |       |                                       |
| 3 History        |     |                     |             |            |          |      |       |                                       |
| Report           |     | Device Master       |             |            |          |      |       | oose Device                           |
| Analyze          |     |                     |             |            |          |      |       |                                       |
| Settings         |     |                     |             |            |          |      |       |                                       |
| × Promo          |     |                     |             |            |          |      |       |                                       |
| URIS QRIS        | New |                     |             |            |          |      |       |                                       |
| 🔥 Plug-in        |     |                     |             |            |          |      |       |                                       |
| Billing          | New | No                  | Hour Name   | Start Hour | End Hour | Days |       |                                       |
|                  | •   | No data availat     | le in table |            |          |      |       |                                       |
|                  |     |                     |             |            |          |      |       |                                       |
|                  |     | Showing 0 to 0 of 0 | entries     |            |          |      |       | udd Hour Name                         |
|                  |     |                     |             |            |          |      |       | E Sauce                               |

Kemudian akan tampil form berikut.

- Isi hours name. \_
- Masukkan jam awal dan berakhirnya suatu data hour. \_
- Pilih hari dimana data diberikan.

| tombol save untuk menyimpan data.                                                                                                |          |                  | • •        | iberikan  | limana data d                 | n hari d |
|----------------------------------------------------------------------------------------------------|----------|------------------|------------|-----------|-------------------------------|----------|
| Add Item Hour<br>*you can choose max 3 times in a week<br>Makan malam                                                            |          | 140              | data       | monvimpon | al cavo untuk                 | tomb     |
| No 3.1     Add Item Hour       *you can choose max 3 times in a week       Makan malam       ✓       18:00       ② ✓       20:00 |          |                  | Jata.      | menyimpan |                               | тапсша   |
| Add Item Hour   *you can choose max 3 times in a week  Makan malam  18:00  V 20:00  V                                            |          |                  |            |           |                               |          |
| *you can choose max 3 times in a week<br>Makan malam ✔ 18:00 ♥✔ 20:00 ♥✔                                                         | ×        |                  |            |           | Add Item Hour                 | No.3, E  |
| Makan malam 🖌 18:00 🛇 🗸 20:00 🛇 🗸                                                                                                |          |                  |            | week      | u can choose max 3 times in a | *уо      |
|                                                                                                    | :00 🛇 🗸  | <b>⊙</b> ✓ 20:00 | 18:00      | ~         | Makan malam                   |          |
|                                                                                                    |          |                  |            |           |                               |          |
| All Day     + Monday     + Iuesday     + Wednesday                                                                               |          |                  |            |           | V All Day                     |          |
|                                                                                                    |          |                  |            |           |                               |          |
| + Thursday + Friday + Saturday + Sunday                                                                                          | + Sunday | day + S          | + Saturday | + Friday  | + Thursday                    |          |
|                                                                                                    |          |                  |            |           |                               |          |
| Save                                                                                                    | Save     |                  |            |           |                               |          |

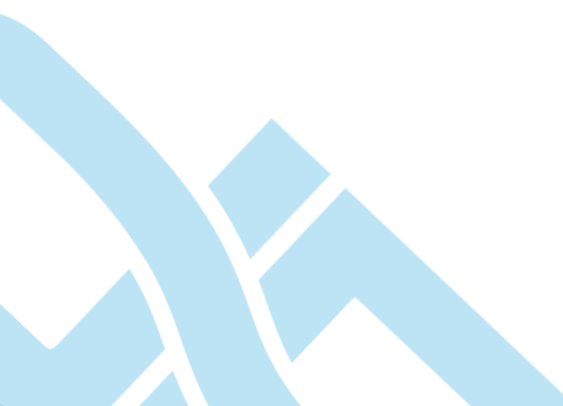

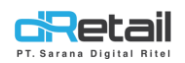

7. **Data berhasil dibuat**, kemudian atur item pada data tersebut dengan cara menekan tombol **select item** yang tersedia pada setiap datanya.

| FajarResto DEMO  | =   |                       |                             |                              |          |         |             |   |                 | FajarResto DEMO -<br>Staff Id : 21222 |
|------------------|-----|-----------------------|-----------------------------|------------------------------|----------|---------|-------------|---|-----------------|---------------------------------------|
| 4 Membership     | -   | IL Dago Poiok No 3 E  | iano. Kecamatan Coblong. Ke | ta Bandung, Jawa Barat 40135 |          |         |             |   |                 |                                       |
| 11 Menu          | -   | JE Dago Pojok No.3, D | ago, kecamatan cobung, ke   | ta banuung, Jawa barat 4013. |          |         |             |   |                 |                                       |
| Inventory        | -   | City                  |                             |                              |          |         |             |   |                 |                                       |
| \$ Cash Activity | -   |                       |                             |                              |          |         |             |   |                 |                                       |
| 3 History        | -   |                       |                             |                              |          |         |             |   |                 |                                       |
| Report           |     | Device Master         |                             |                              |          |         |             |   |                 |                                       |
| 🚯 Analyze        | -   |                       |                             |                              |          |         |             |   | Choo            | se Device                             |
| Settings         | -   |                       |                             |                              |          |         |             |   |                 |                                       |
| × Promo          |     |                       |                             |                              |          |         |             |   |                 |                                       |
| RIS              | New |                       |                             |                              |          |         |             |   |                 |                                       |
| 🔥 Plug-in        |     |                       |                             |                              |          |         |             |   |                 |                                       |
| Billing          | New | No                    | Hour Name                   | Start Hour                   | End Hour | Days    |             | 1 |                 |                                       |
|                  | •   | 1                     | Makan Siang                 | 12:00:00                     | 20:00:00 | All Day | Select Item |   | Select Modifier | ×                                     |
|                  |     | 2                     | Makan malam                 | 18:00:00                     | 20:00:00 | All Day | Select Item | • | Select Modifier | ×                                     |
|                  |     | Showing 1 to 2 of     | of 2 entries                |                              |          |         |             |   |                 | 1                                     |
|                  |     |                       |                             |                              |          |         |             |   | Add             | Hour Name                             |

Akan tampil form berikut. select item sesuai kebutuhan kemudian klik tombol save untuk menyimpan data item.

| nu<br>Intory<br>h Activity<br>tory<br>ort<br>lyze<br>tings<br>mo<br>S<br>a-in | Select Item Sort By Category Search Category All Category Al Aa Aa Aa Aa | List Item                          | Price Status<br>17000<br>6000 | levice : |
|-------------------------------------------------------------------------------|--------------------------------------------------------------------------|------------------------------------|-------------------------------|----------|
| S<br>g-in<br>ng                                                               | Ar<br>As<br>Asa<br>Baru 123                                              | COCA COLA<br>FANTA<br>FRESTEA APEL | 6000<br>6000<br>6000          | 2        |

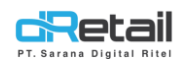

8. Selanjutnya atur data modifier sesuai dengan kebutuhan jika item memiliki modifier, dengan cara menekan tombol select modifier yang tersedia pada setiap datanya. Langkah untuk menambahkan modifier adalah sama dengan cara menambahkan item yang telah dijelaskan sebelumnya.

| FajarResto DEMO | =        |                       |                             |                             |          |         |             |   | -              | FajarResto DEN<br>Staff Id : 21222 |
|-----------------|----------|-----------------------|-----------------------------|-----------------------------|----------|---------|-------------|---|----------------|------------------------------------|
|                 |          | Audress               |                             |                             |          |         |             | - |                |                                    |
| Membership      |          | JL Dago Pojok No.3, I | Dago, Kecamatan Coblong, Ko | ta Bandung, Jawa Barat 4013 |          |         |             |   |                |                                    |
| n Menu          | •        |                       |                             |                             |          |         |             |   |                |                                    |
| Inventory       | •        | City                  |                             |                             |          |         |             |   |                |                                    |
| S Cash Activity |          |                       |                             |                             |          |         |             |   |                |                                    |
| History         |          |                       |                             |                             |          |         |             |   |                |                                    |
| Report          | •        | Device Master         |                             |                             |          |         |             |   |                | - Device                           |
| Analyze         | -        |                       |                             |                             |          |         |             |   | Choos          | se Device                          |
| Settings        | •        |                       |                             |                             |          |         |             |   |                |                                    |
| Promo           |          |                       |                             |                             |          |         |             |   |                |                                    |
| QRIS            | New      |                       |                             |                             |          |         |             |   |                |                                    |
| Plug-in         |          |                       |                             |                             |          |         |             |   |                |                                    |
| Billing         | New      | No                    | Hour Name                   | Start Hour                  | End Hour | Days    |             |   |                | ۱<br>۱                             |
|                 | <b>4</b> | 1                     | Makan Siang                 | 12:00:00                    | 20:00:00 | All Day | Select Item | s | elect Modifier | ×                                  |
|                 | -        | 2                     | Makan malam                 | 18:00:00                    | 20:00:00 | All Day | Select Item | s | elect Modifier | ×                                  |
|                 |          | Showing 1 to 2        | of 2 entries                |                             |          |         |             |   |                | 1                                  |
|                 |          |                       |                             |                             |          |         |             |   | Add            | Hour Name                          |

Setelah melakukan Setting Hour, Select Item dan Modifier, **lakukan Login atau Refresh Menu** pada Aplikasi DIP.

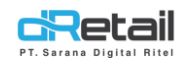

\_

#### 2. DIP Connect Pada tablet

Setelah customer melakukan order melalui Aplikasi DIP maka order ini akan masuk pada pada tablet. Langkah-langkahnya akan dijelaskan sebagai berikut.

- Ketika terdapat order baru yang masuk maka akan tampil notifikasi pesanan baru

| 35              | - VOD        |                |                  | A BAR         | Daftar Pesanan 🕥 | Dine In  |
|-----------------|--------------|----------------|------------------|---------------|------------------|----------|
|                 |              |                |                  |               | BUBUR AYAM BIASA | 1 16.000 |
| OIL HERBAL DAUN | BEBEK COBEK  | BEBEK PANGGANG | BUBUR AYAM BIASA | BUBUR GORENG  |                  |          |
|                 | DS           |                |                  |               |                  |          |
| CEKER NAGA      | DAGING SAPI  | KWETIAW GORENG | MIE GORENG SPECI | NASI GORENG   |                  |          |
|                 | 8 <b>265</b> | Habis          | Ż                | 1             |                  |          |
| TEH MATCHA      | COCA COLA    | FANTA          | FRESTEA APEL     | FRESTEA HONEY |                  |          |
|                 |              | Habis          |                  |               |                  |          |
| MILKSHAKE STRAW | TEH MANIS    | TEH TARIK      |                  |               |                  |          |
|                 |              |                |                  |               |                  |          |

Kemudian klik tombol **Cart → DIP Connect,** data baru akan memiliki status **new order.** Klik data untuk melihat detail pesanan.

| Pencarian |          |           |        | Q                   | Pesanan      |  |
|-----------|----------|-----------|--------|---------------------|--------------|--|
| Kamar     | Nama     | Status    | Total  | Tanggal Hotel       | Dine In      |  |
| SS1       | Fajar QA | new order | 63.693 | 22-09-2021 16:37:48 | Take Away    |  |
|           |          |           |        |                     | Reservation  |  |
|           |          |           |        |                     | Crob Connect |  |
|           |          |           |        |                     | Dip Connect  |  |
|           |          |           |        |                     |              |  |
|           |          |           |        |                     |              |  |
|           |          |           |        |                     |              |  |
|           |          |           |        |                     |              |  |
|           |          |           |        |                     |              |  |
|           |          |           |        |                     |              |  |
|           |          |           |        |                     |              |  |
|           |          |           |        |                     |              |  |
|           |          |           |        |                     |              |  |
|           |          |           |        |                     |              |  |
|           |          |           |        |                     |              |  |

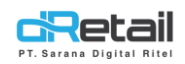

#### - Akan tampil detail pesanan, kemudian klik tombol proses pesanan untuk melanjutkan.

| Rincian Pelanggan |                     | Pesanan Barang                         |            |            |   |                |
|-------------------|---------------------|----------------------------------------|------------|------------|---|----------------|
| 8 Nama            | Fajar QA            | COCA COLA                              |            |            |   | 28,000         |
| Tanggal           | 22-09-2021 16:37:48 | DAGING SAPI                            |            |            | 1 | 21 223         |
| [] Kamar          | Gedung B - SS1      |                                        |            |            | 1 | 21.233         |
| 📆 Total Item      | 2                   |                                        |            |            |   |                |
| 🕑 Status          | new order           |                                        |            |            |   |                |
| Catatan           | colanya dingin ya   |                                        |            |            |   |                |
|                   |                     |                                        |            |            |   |                |
|                   |                     |                                        |            |            |   |                |
|                   |                     | Subtotal                               |            |            |   | 59.233         |
|                   |                     | Service Resto (10%)<br>Pajak 10% (10%) |            |            |   | 2.124<br>2.330 |
|                   |                     | Total                                  | Rp. 63.693 | PROSES PES |   | 0              |

- Data pesanan yang sedang diproses akan berstatus **on process.** Jika ingin melanjutkan proses selanjutnya, klik Kembali data order.

| Pencarian |          |            |        | Q                   | Pesanan      | ^ |
|-----------|----------|------------|--------|---------------------|--------------|---|
| Kamar     | Nama     | Status     | Total  | Tanggal Hotel       | Dine In      |   |
| SS1       | Fajar QA | on process | 63.693 | 22-09-2021 16:37:48 | Take Away    |   |
|           |          | $ \  \   $ |        |                     | Reservation  |   |
|           |          |            |        |                     | Grab Connect |   |
|           |          |            |        |                     | Dip Connect  |   |
|           |          |            |        |                     |              |   |
|           |          |            |        |                     |              |   |
|           |          |            |        |                     |              |   |
|           |          |            |        |                     |              |   |
|           |          |            |        |                     |              |   |
|           |          |            |        |                     |              |   |
|           |          |            |        |                     |              |   |
|           |          |            |        |                     |              |   |

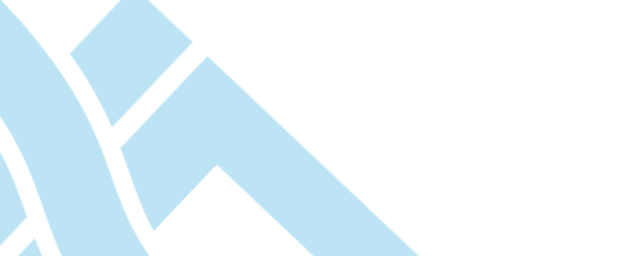

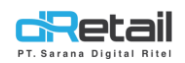

- Akan tampil halaman berikut, klik **tombol tandai sebagai terkirim** pada jika order telah siap.

| Fajar QA            | COCA COLA                                                                                 | 2                                                                                                    | 38.000                                                                                                    |
|---------------------|-------------------------------------------------------------------------------------------|----------------------------------------------------------------------------------------------------|----------------------------------------------------------------------------------------------------|
| 22-09-2021 16:37:48 | DAGING SAPI                                                                               | 1                                                                                                    | 21 233                                                                                                    |
| Gedung B - SS1      |                                                                                           |                                                                                                    | 21.200                                                                                                    |
| 2                   |                                                                                           |                                                                                                    |                                                                                                    |
| on process          |                                                                                           |                                                                                                    |                                                                                                    |
| colanya dingin ya   |                                                                                           |                                                                                                    |                                                                                                    |
|                     |                                                                                           |                                                                                                    |                                                                                                    |
|                     |                                                                                           |                                                                                                    |                                                                                                    |
|                     | rajar QA<br>22-09-2021 16:37:48<br>Gedung B - SS1<br>2<br>on process<br>colanya dingin ya | COCA COLA<br>22-09-2021 1637:48 DAGING SAPI<br>Gedung 8 - SS1<br>2<br>on process<br>colanya dingin ya | raiar Qin     COCA COLA     2       22-09-20211637:48     DAGING SAPI     1       Gedung B - SS1     2       on process     2       colamya dingin ya |

Total Rp. 63.693

TANDAI SEBAGAI TERKIRIM

#### - Selanjutnya data akan berstatus delivered.

| Pencarian |          |           |        | ٩                   | Pesanan      | × |  |
|-----------|----------|-----------|--------|---------------------|--------------|---|--|
| Kamar     | Nama     | Status    | Total  | Tanggal Hotel       | Dine In      |   |  |
| SS1       | Fajar QA | delivered | 63.693 | 22-09-2021 16:37:48 | Take Away    |   |  |
|           |          |           |        |                     | Reservation  |   |  |
|           |          |           |        |                     | Grab Connect |   |  |
|           |          |           |        |                     | Dip Connect  |   |  |
|           |          |           |        |                     |              |   |  |
|           |          |           |        |                     |              |   |  |
|           |          |           |        |                     |              |   |  |
|           |          |           |        |                     |              |   |  |
|           |          |           |        |                     |              |   |  |
|           |          |           |        |                     |              |   |  |
|           |          |           |        |                     |              |   |  |
|           |          |           |        |                     |              |   |  |
|           |          |           |        |                     |              |   |  |
|           |          |           |        |                     |              |   |  |
|           |          |           |        |                     |              |   |  |

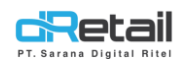

- Jika ingin melakukan **cetak resi atau cetak order untuk dapur**, klik tombol cetak yang tersedia.

| incian Pelanggan |                     | Pesanan Barang |     |        |
|------------------|---------------------|----------------|-----|--------|
| B) Nama          | Fajar QA            | COCA COLA      | (7) | 38.000 |
| Tanggal          | 22-09-2021 16:37:48 | DAGING SAPI    | 1   | 21.225 |
| - Kamar          | Gedung B - SS1      |                | 1   | 21.233 |
| Total Item       | 2                   |                |     |        |
| C Status         | delivered           |                |     |        |
| Catatan          | colanya dingin ya   |                |     |        |
|                  |                     |                |     |        |
|                  |                     |                |     |        |
|                  |                     |                |     |        |
|                  |                     |                |     |        |

| Total | Rp. 63.693 |  |
|-------|------------|--|

- Kemudian akan tampil halaman berikut, klik tombol sesuai kebutuhan.

| Rincian Pelanggan | Pesanan Barang     |             |     |        |  |
|-------------------|--------------------|-------------|-----|--------|--|
| Nama              | Fajar QA COCA COLA |             |     | 38.000 |  |
| [] Kamar          | Mencetak           |             | ×   | 21.233 |  |
| C Status          | <u> </u>           | (           | - 1 |        |  |
|                   | Print Besi         | Print Danur | - 1 |        |  |
|                   | THREE STREET       | , inclusion | - 1 |        |  |
|                   |                    |             |     |        |  |
|                   |                    |             |     |        |  |

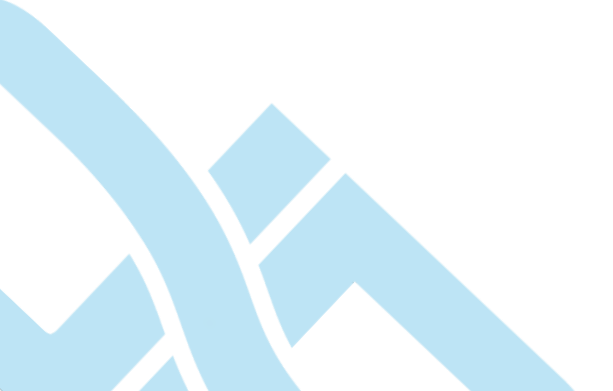

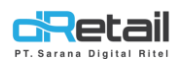

Data yang telah berstatus delivered kemudian akan ditampilkan pada halaman Riwayat → Transaksi.

|     | 15 Sep 2021 - 22 Sep 20 | 21          | Penca       | arian             |             |                   | Q           |
|-----|-------------------------|-------------|-------------|-------------------|-------------|-------------------|-------------|
| nda | Tanggal Order           | Reff Number | Total Harga | Metode Pembayaran | Tipe        | Status            | Sinkronisas |
|     | 22-09-2021 - 16:37      | 00105012    | 63.693      | cash-dipconnect   | Dip Connect | Lunas             | ~           |
|     | 22-09-2021 - 16:25      | 00105011    | 6.050       | QRIS Ovo          | Dine In     | Lunas             | ~           |
|     | 22-09-2021 - 16:24      | 0010500BV   | (75.020)    | QRIS Ovo          | Dine In     | Pengembalian Dana | 1           |
|     | 22-09-2021 - 16:24      | 00105001V   | (22.000)    | QRIS Ovo          | Dine In     | Pengembalian Dana | 1           |
|     | 22-09-2021 - 16:19      | 00105010    | 72.600      | QRIS Ovo          | Dine In     | Lunas             | ~           |
|     | 22-09-2021 - 15:50      | 00105008    | 75.020      | QRIS Ovo          | Dine In     | Lunas             | 1           |
|     | 22-09-2021 - 12:40      | 00105004    | 1.000       | QRIS Ovo          | Dine In     | Lunas             | 1           |
|     | 22-09-2021 - 12:14      | 00105001    | 22.000      | QRIS Ovo          | Dine In     | Lunas             | 1           |